## Como remover o Certificado Digital antigo

Se for usuário do navegador **Google Chrome** ou do **Microsoft Edge** e utilizar o Windows como sistema operacional do seu computador, ao acessar algumas páginas da UFU, você poderá se deparar com esta imagem ao entrar em um endereço de site da UFU:

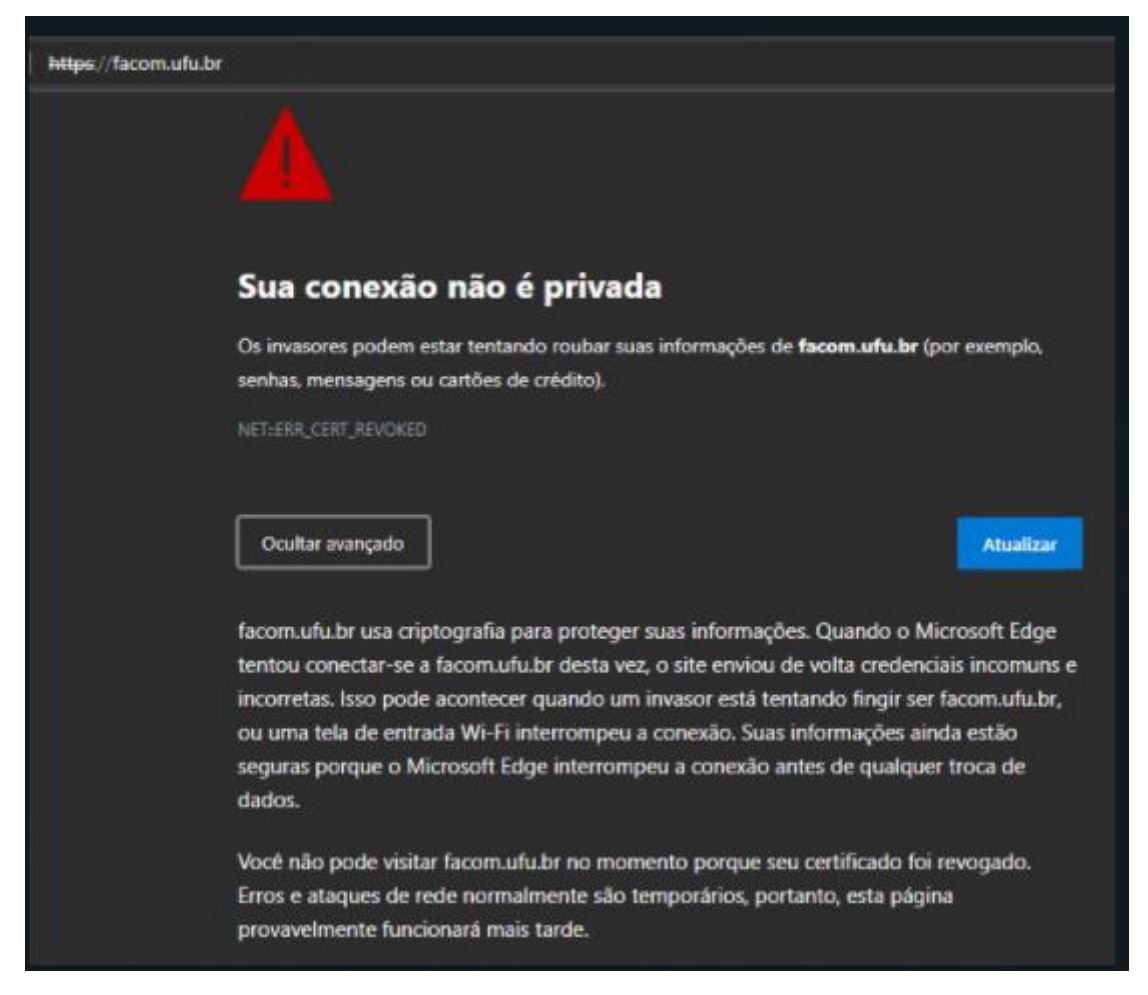

Isso ocorre devido à dificuldade do Chrome e do Edge de atualizarem os certificados de segurança de navegação.

Para corrigir este inconveniente, ou seja, para exclusão de certificados vencidos, usaremos o **Gerenciador de Certificados do Windows**, da seguinte forma:

**01** - Pressione a tecla do Windows no teclado (ao lado do ALT esquerdo) e a tecla da letra "R" simultaneamente.

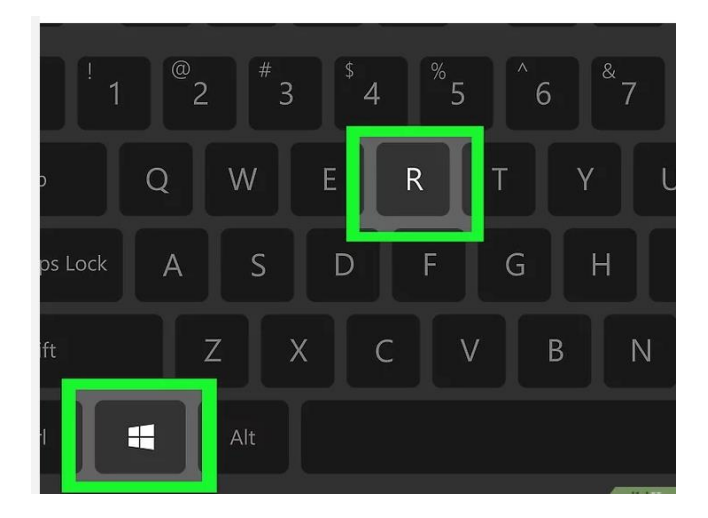

**02** - Você verá a janela "Executar". Digite o comando "**certmgr.msc**" e aperte e tecla "Enter" em seu teclado ou clique no botão "**OK**" com o cursor do mouse.

| Executar       |                                                                                                    |   |  |  |
|----------------|----------------------------------------------------------------------------------------------------|---|--|--|
|                | Digite o nome de um programa, pasta, documento ou<br>recurso da Internet e o Windows o abrirá para você. |   |  |  |
| <u>A</u> brir: | certmgr.msc                                                                                              | ~ |  |  |
|                | OK Cancelar <u>P</u> rocurar                                                                             |   |  |  |

**03** – Ao abrir o Gerenciador de Certificados, dê um duplo clique em "Autoridades de Certificação Intermediárias e, depois, um duplo clique em "Certificados".

Será necessário a exclusão de dois ou três certificados obsoletos.

Dois emitidos pela GlobalSin:

- Trusted Root CA SHA256 G2 e/ou
- Trusted Root TLS CA SHA256 G3
- E um emitido pela RNP:
- RNP ICPEdu OV SSL CA 2019

04 – Para excluir estes certificados, clique sobre o Certificado vencido (Trusted Root CA **SHA256 G2**) e, depois, no X vermelho no topo da tela. Se preferir, assim que marcar o certificado, pressione a tecla "Delete" do teclado.

🜇 certmgr - [Certificados - Usuário Atual\Autoridades de Certificação Intermediárias\Certificados]

| Arquivo Ação Exibir Ajuda                                                                                                    |   |                                                    |                   |  |  |  |
|----------------------------------------------------------------------------------------------------|---|----------------------------------------------------|-------------------|--|--|--|
|                                                                                                    |   |                                                    |                   |  |  |  |
| Certificados - Usuário Atual Excluir                                                                                                    | ^ | Emitido para                                       | Emitido por       |  |  |  |
| > 🦰 Pessoal                                                                                                    |   | Sectigo RSA Organization Validation Secure Serv    | USERTrust RSA C   |  |  |  |
| <ul> <li>Autoridades de Certificação Raiz Confiáveis</li> <li>Certificados</li> <li>Confiabilidade Corporativa</li> <li>Autoridades de Certificação Intermediárias</li> <li>Lista de Certificados Revogados</li> <li>Certificados</li> <li>Objeto de Usuário do Active Directory</li> <li>Fornecedores Confiáveis</li> </ul> |   | Soluti CA - OV                                     | Trusted Root TLS  |  |  |  |
|                                                                                                    |   | SSI Blindado 2                                     | USERTrust RSA C   |  |  |  |
|                                                                                                    |   | Starfield Services Root Certificate Authority - 62 | Starfield Class 2 |  |  |  |
|                                                                                                    |   | Symantec Class 3 SHA256 Code Signing CA            | VeriSign Class 31 |  |  |  |
|                                                                                                    |   | Thawte RSA CA 2018                                 | DigiCert Global F |  |  |  |
|                                                                                                    |   | Trusted Root CA SHA256 G2                          | GlobalSign        |  |  |  |
|                                                                                                    |   | Trusted Root TLS CA SHA256 G3                      | GlobalSign        |  |  |  |
| > 📔 Certificados Não Confiáveis                                                                                                    |   | 🔄 TrustSign BR Certification Authority (DV) 2      | USERTrust RSA C   |  |  |  |
| > 📔 Autoridades de Certificação Raiz de Terceiros                                                                                                    |   | SERTrust ECC Certification Authority               | AddTrust Externa  |  |  |  |
| > 🦳 Pessoas Confiáveis                                                                                                    |   | SERTrust RSA Certification Authority               | AddTrust Externa  |  |  |  |
| > 🣔 Emissores de Autenticação de Cliente                                                                                                    |   | Secure Server                                      | USERTrust RSA C   |  |  |  |
| > 🧮 Outras Pessoas                                                                                                    |   | 🔄 Valid Certificadora Digital AlphaSSL CA 2018     | Trusted Root CA   |  |  |  |
| > 🧮 Local NonRemovable Certificates                                                                                                    |   | www.verisign.com/CPS Incorp.by Ref. LIABILITY      | Class 3 Public Pr |  |  |  |
| > 🧮 MSIEHistoryJournal                                                                                                    |   | ZeroSSL RSA Domain Secure Site CA                  | USERTrust RSA C   |  |  |  |
| > Solicitações de Registro de Certificado                                                                                                    |   |                                                    |                   |  |  |  |

## Confirme a exclusão

| • | Emitido para                                         | Emitido por                                                           |  |  |  |  |
|---|------------------------------------------------------|-----------------------------------------------------------------------|--|--|--|--|
|   | 🔄 Sectigo RSA Organization Validation Secure Serv    | USERTrust RSA Certification Authority                                 |  |  |  |  |
|   | 🔄 Soluti CA - OV                                     | Trusted Root TLS CA SHA256 G3                                         |  |  |  |  |
|   | 🔄 SSL Blindado 2                                     | USERTrust RSA Certification Authority                                 |  |  |  |  |
|   | 🔄 Starfield Services Root Certificate Authority - G2 | Starfield Class 2 Certification Authority                             |  |  |  |  |
|   | 🔄 Symantec Class 3 SHA256 Code Signing CA            | VeriSign Class 3 Public Primary Certification Authority               |  |  |  |  |
|   | 🔄 Thawte RSA CA 2018                                 | DigiCert Global Root CA                                               |  |  |  |  |
|   | Trusted Root CA SHA256 G2                            | GlobalSign                                                            |  |  |  |  |
|   | 🔄 Trusted Root TLS CA SHA256 G3                      | GlobalSign                                                            |  |  |  |  |
|   | 🔄 TrustSign BR Certification Authority (DV) 2        | USERTrust RSA Certification Authority                                 |  |  |  |  |
|   | SERTrust ECC Certification Authority                 | AddTrust External CA Root                                             |  |  |  |  |
|   | Section Authority                                    | AddTruct External CA Root                                             |  |  |  |  |
|   | 🔄 USERTrust RSA Domain 🖕 Certificados                | $\times$                                                              |  |  |  |  |
|   | Valid Certificadora Digit                            |                                                                       |  |  |  |  |
|   | www.verisign.com/CPS                                 | Os certificados emitidos por este CA ou qualquer CA de pível          |  |  |  |  |
|   | 🔄 ZeroSSL RSA Domain Se 🛛 📘 inferior já não          | inferior já não serão confiáveis.<br>Deseja excluir este certificado? |  |  |  |  |
|   | Deseja excluir e                                     |                                                                       |  |  |  |  |
|   | -                                                    |                                                                       |  |  |  |  |
|   |                                                      | Sim Não                                                               |  |  |  |  |

## Exclua também o certificado **Trusted Root TLS CA SHA256 G3** e finalize com a exclusão do certificado **RNP ICPEdu OV SSL CA 2019**.

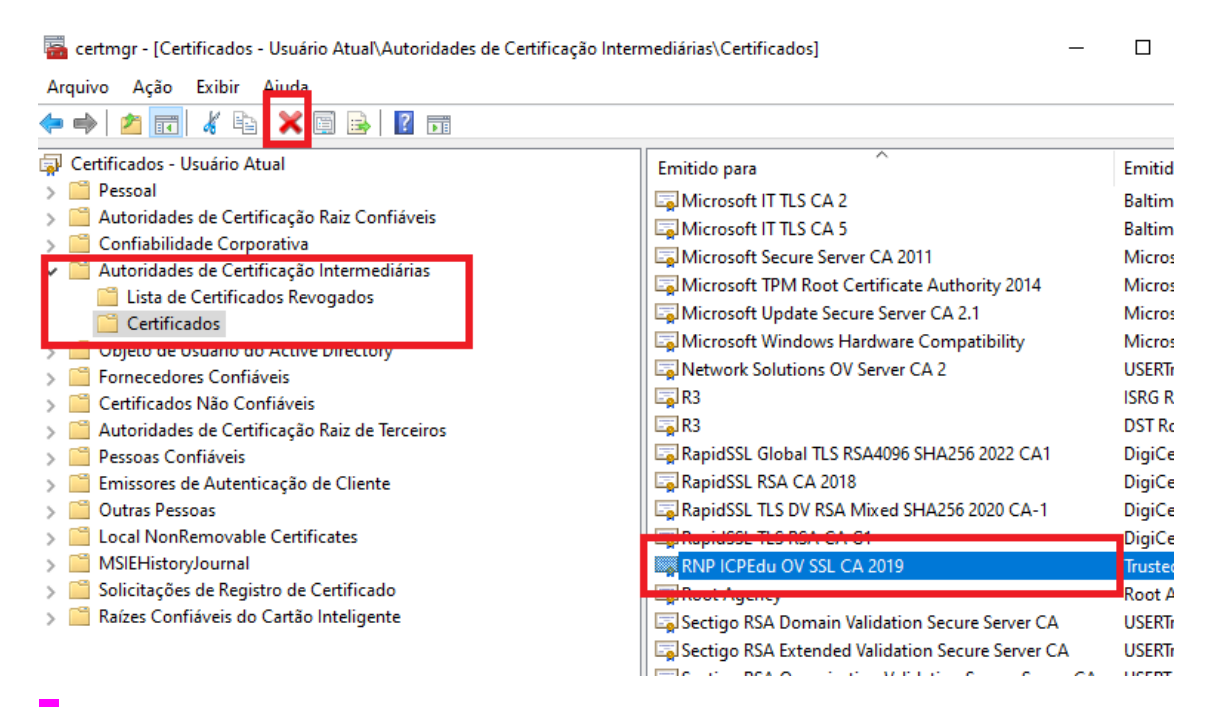

**0**5 – Feche o navegador, abra novamente, acesse o endereço desejado que estará funcionando normalmente.